### Tisztelt Képző Szervek!

A pénzügyi szolgáltatás közvetítői, a biztosításközvetítői és a tőkepiaci üzletkötői hatósági képzéssel és hatósági vizsgával összefüggő feladatokról szóló 40/2015 (XII.30.) NGM rendelet (a továbbiakban: NGM rendelet) alapján a hatósági vizsga 2017. július 1-jétől számítógépes vizsgaprogram igénybevételével, magyar nyelvű feleletválasztós feladatlap kitöltésével tehető le.

## A Képző Szerv nyilvántartásba vételi kérelmében vállalja, hogy eleget tesz az NGM rendeletben és a vizsgaszabályzatban foglalt követelményeknek, valamint rendelkezik a képzéshez és vizsgáztatáshoz szükséges személyi és tárgyi feltételekkel.

Ennek megfelelően a Képző Szervnek –, amennyiben vizsgáztatási tevékenységet is végez - rendelkeznie kell a vizsga helyszínén az azon részt vevők létszámának megfelelő számú számítógéppel, és a szükséges számítógépes programmal (HATVI), ez utóbbit az MNB biztosítja a Képző szerv számára.

## I. Tárgyi feltételek, vizsgaterem bejelentése

A számítógépes vizsgáztatáshoz az alábbi infrastrukturális követelményeknek szükséges megfelelni:

| Processzor          | Minimum negyedik generációs Intel Core i5-tel egyenértékű Intel vagy AMD processzor. <b>5 évnél idősebb hardvereszközök használata nem támogatott!</b>                                                                                                    |  |  |  |  |  |
|---------------------|----------------------------------------------------------------------------------------------------|--|--|--|--|--|
| RAM                 | 4 GB memória (vezérgéphez 8 GB vagy több ajánlott).                                                                                                    |  |  |  |  |  |
| Videókártya         | Microsoft DirectX 9-kompatibilis grafikus eszköz WDDM-illesztőprogrammal.                                                                                                    |  |  |  |  |  |
| Hálózati csatlakozó | vezetékes LAN csatlakozó szükséges (1 Gbps sebességű ajánlott).                                                                                                    |  |  |  |  |  |
| Merevlemez terület  | Operációs rendszer és egyéb szoftverek (nem HATVI) telepítése után minimum<br>20 GB szabad terület (a vezérgépen SSD használata javasolt).                                                                                                    |  |  |  |  |  |
| Monitor             | Minimum 1280*1024 felbontás.                                                                                                    |  |  |  |  |  |
| Hálózat             | Minimum 100 Mbps-os helyi hálózat (1 Gbps-os ajánlott).<br>A vizsgagépeknek és a vezérgépnek egy közös lokális alhálózaton kell, hogy le-<br>gyenek. A számítógépek között folyamatos hálózati kommunikáció biztosítása<br>szükséges. Vizsgatermenként egy aktív központi switch-be kell, hogy legyenek<br>közvetlenül bekötve a számítógépek. A vezérgépen szélessávú internetelérés<br>biztosítása szükséges. |  |  |  |  |  |
| Audio               | Windows 10 kompatibilis hangkártya vagy integrált audio eszköz fejhallgató ki-<br>meneti porttal.                                                                                                    |  |  |  |  |  |
| Operációs rendszer  | Microsoft Windows 10 x64 Professional vagy jobb. A vizsgahelyszíneken a szá-<br>mítógépeken az operációs rendszerek aktiváltak és a gyártó (Microsoft) aján-<br>lása szerint naprakészek legyenek (az alkalmazás az operációs rendszer legfris-<br>sebb és az azt megelőző verzióját támogatja). Adobe Reader PDF olvasó telepí-<br>tése szükséges.                                                             |  |  |  |  |  |

| Egyéb | A HATVI első telepítéséhez CD/DVD meghajtó szükséges. A vezérgéphez nyom-<br>tató csatlakozás szükséges. Hordozható számítógépek/mobil eszközök haszná-<br>lata nem engedélyezett! Javasolt szünetmentes tápegység használata, amely<br>biztosítja az áramellátást az összes munkaállomásra és perifériára (a vizsga<br>egész időtartamára). Virtuális számítógépen (pl.: VMware, VirtualBox stb.) a<br>szoftverek (HATVI szerver/HATVI kliens) futtatása nem engedélyezett! A HATVI<br>konfigurációs állományainak másolása vagy egyéb manuális módosítása nem<br>engedélyezett! |
|-------|----------------------------------------------------------------------------------------------------|
|       |                                                                                                    |

A vizsgaterem felszereltségéhez szükséges egy vezérgép, melyen a vizsgabiztosok dolgoznak, valamint a vizsgázók számára, a Képző Szerv által biztosított - alkalmazás szempontjából optimálisan 30-40 db – vizsgagép.

A számítógépeken vizsgaalkalmazás fog futni, melynek telepítését a Képző Szerv végzi, az alkalmazást az MNB CD, vagy online letölthető formátumban, ingyenesen biztosítja, probléma esetén technikai segítséget nyújt.

A Hatósági vizsgáztatáshoz fejlesztett HATVI alkalmazás a Microsoft Windows 10-es verziókra lett optimalizálva, amelyek minimális igénye 1 GHz, vagy gyorsabb processzor. A rendszer tesztelésének eredménye alapján az MNB erősebb processzorok, valamint 8 GB rendszermemória használatát javasolja, mert a bevezetésre került HATVI rendszer tervezett élettartama minimum 5 év és ez idő alatt tervezetten is több fejlesztés várható a rendszerrel kapcsolatban.

A Microsoft Windows 10-es operációs rendszer követelményeit alapul véve, valamint a jövőben kiadásra kerülő új HATVI verziók zavartalan működéséhez a leírt követelmények betartása javasolt.

Amennyiben a Képző Szerv nem az MNB által meghatározott infrastrukturális feltételek szerint végzi a vizsgáztatást, úgy az ebből adódó technikai problémákat, az MNB a vizsgáztató szerv érdekkörében történt akadálynak minősíti, és a vizsgázók ebből származó hátrányát, vagy esetleges kárát nem áll módjában figyelembe venni.

Kérjük, hogy a vizsgahelyszínek bejelentése az eddigieken felül (bérleti szerződés, tulajdoni igazolás) a következőket tartalmazza:

- Vizsgahelyszín címe
- Számítógépek száma
- Akadálymentesen megközelíthető-e a vizsgaterem: Igen/Nem
- Vizsgaterem rendelkezésre állásának időtartama

(Kizárólag reggel 8 órától délután 5 óráig terjedő időszakot áll módunkban elfogadni a bérelt termek esetén)

Amennyiben a Képző Szerv számítógépes vizsgatermet jelent be, a jóváhagyást követően az MNB haladéktalanul biztosítja a HATVI vizsgaprogram demó anyagát.

A vezérgép regisztrációját követően a vezérgép aktiváló kódot kap, így annak cseréje esetén a képző szerv köteles előzetesen bejelenteni a változást. A bejelentés elmaradása esetén a korábbi aktiváló kód érvénytelenné válik, a vizsga nem tartható meg.

A bejelentett vizsgahelyszínek rendszerkövetelmények szerinti megfelelőségét az MNB kijelölt munkatársai vizsgaidőn kívül, előzetes tájékoztatás után, bármikor ellenőrizhetik!

2020. január 1.-től az MNB vizsgahelyszínt már csak a fenti rendszerkövetelmények szerinti megfelelés esetén fogad el.

# II. Hatósági vizsga folyamatának bemutatása

#### Az alkalmazás vázlatos bemutatása:

A vizsgabiztos a vezérgépen és a vizsgagépeken elindítja az alkalmazást, előkészíti a helyszínt a vizsgáztatásra. Amennyiben a vizsga helyszín nem felel meg a követelményeknek (pl. nincs elegendő működő vizsgagép a helyszínen), a vizsgaszabályzat alapján jár el, a vizsgabiztos megszakítja a vizsgát, amiről jegyzőkönyv készül. Amennyiben megfelelő a helyszín, úgy a vizsgázók személyazonosságának ellenőrzése után megkezdődhet az ültetési folyamat, és a vizsgázókhoz az "A" vagy "B" jelű vizsgasor hozzárendelése. A tényleges vizsgasor megjelenítése előtt a vizsgázóknak egy 3 kérdésből álló gyakorló vizsga sort kell kitölteniük, amire 5 perc áll rendelkezésre. Ezután kezdődik meg a tényleges vizsgáztatás. A folyamat végeztével a vizsgajegyzőkönyv kerül kigenerálásra az alkalmazásban az adott vizsgához kapcsolódó adatok alapján. Ezzel a lépéssel zárul a vizsgahelyszínen egy adott vizsga.

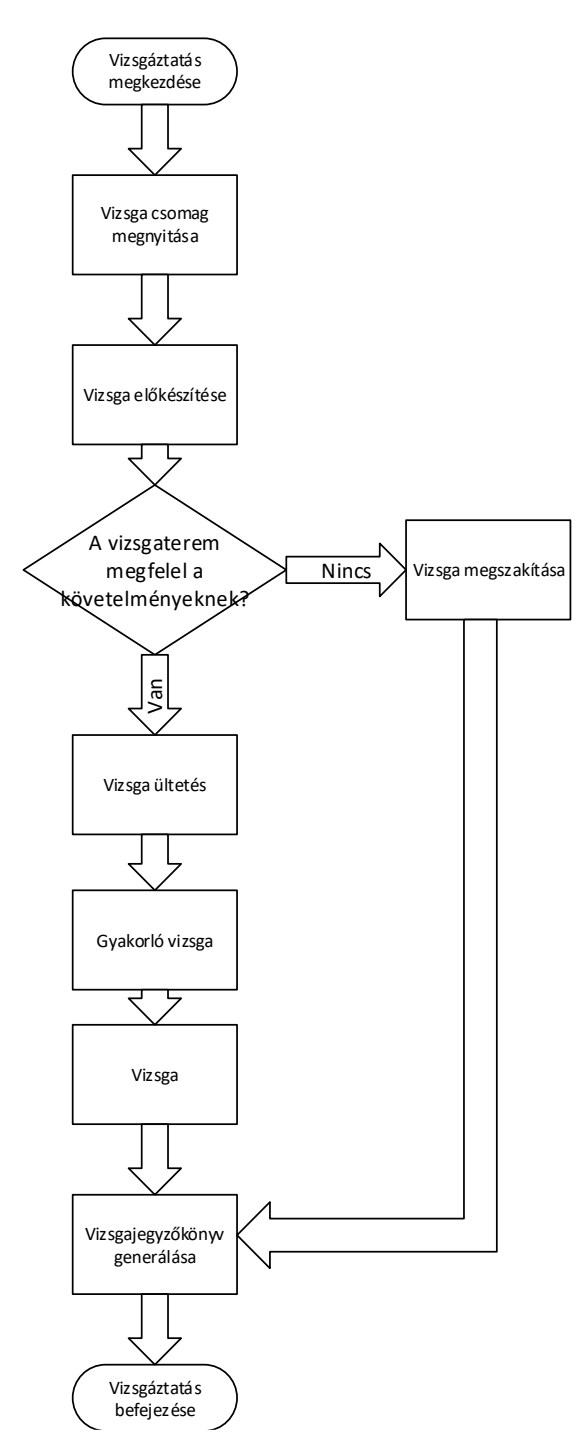

# Vizsga előtti folyamat

- A vizsgabiztos a vizsga megkezdése előtt megjelenik a vizsga helyszínén, hogy ellenőrizze, hogy a vizsgára kijelölt terem megfelel-e a vizsgáztatás követelményeinek. Ha nem, akkor a vizsga nem tartható meg.
- A vizsgabiztos a vizsgacsomagot betölti a vezérgépre.
- Ha egy résztvevő lekési az ültetést, akkor ő már nem csatlakozhat be a vizsgáztatás folyamatába.
- A vizsga kezdése előtt (ültetés szakaszban) a vizsgabiztos a résztvevőket személyi igazolványuk alapján azonosítja, aláíratja a jelenléti ívet, majd gépenként ülteti le őket.
- A vezérgépen rögzíti az erre kialakított felületen, hogy melyik vizsgázó melyik géphez ült le. Ezt segíti a gépre kifüggesztett szemmel jól látható vizuális azonosító.

## A vizsgázás folyamata

- A tesztsor kitöltése előtt három tesztkérdést töltenek ki a vizsgázók, majd megkezdődik a vizsga. A rendszer figyelembe veszi a teszt kérdések kitöltését, így a 3 tesztkérdés megválaszolására 5 percet biztosít. Ha letelik a kijelölt idő vagy minden vizsgázó befejezte a gyakorló vizsgát, a vizsgabiztos elindíthatja a vizsgát.
- A tesztsor kitöltésekor a vizsgázó egy kérdésre megkapja a lehetséges válaszokat és csak egy helyes választ adhat meg. (amennyiben nem férnek ki a válaszok a képernyőre, akkor görgetősáv jelenik meg).
- A vizsgázónak vizsga közben lehetősége van a kérdések között navigálni.
- Vizsga közben a vizsgabiztosnak lehetősége van egy vizsgázó vizsgájának megszakítására a vezérgépről (ha pl. puskázáson kapja). Ha ezt megteszi, akkor a vizsgázó vizsgája érvénytelennek számít.
- Ha egy vizsgázó befejezte a vizsgát, akkor az azonnal kiértékelődik a vizsga csomagban található megoldó kulcs alapján.
- A vizsga befejezését vizsgázónként külön-külön a vizsgabiztos a vezérgépen látja, továbbá (amennyiben az összes vizsgázó befejezte a vizsgát, vagy lejárt a vizsgára kijelölt idő), hogy sikerülte a vizsga és mennyi pontszámot ért el a vizsgázó.
- A vizsga végén a vizsgabiztos menti és kinyomtatja a vizsgajegyzőkönyvet, amit a vizsga szerver automatikusan megnyit PDF alkalmazás segítségével.

# A vizsga utáni folyamat

- A vizsgajegyzőkönyv kinyomtatásra kerül, amit a vizsgán résztvevő valamennyi vizsgabiztos kézjegyével ellát, és postai úton is megküldi az MNB-nek.
- Az elektronikus és postai úton megküldött vizsgajegyzőkönyvek összehasonlításra és validálásra kerülnek. Ha valamelyik hiányzik, vagy a rögzített eredmények nem megfelelőek, akkor az adott személy részére tanúsítvány nem kerül generálásra.
- A sikeresen vizsgázóknak a szakterületi dolgozó legenerálja a tanúsítványokat.

# III. Képző Szervek feladata a vizsgáztatást megelőzően és hibabejelentés esetén

A HATVI rendszer bevezetése óta eltelt időszak tapasztalatai alapján, annak érdekében, hogy a Képző szervek minimalizálják a technikai jellegű hibákból fakadó vizsgamegszakadásokat, **a következőket kérjük kiemelten betartani a hatósági vizsgáztatás előkészítése során:** 

- A vizsgateremben található számítógépek (vezér- és vizsgagépek) megfelelnek az MNB által előírt hardver és szoftver követelményeknek.
- Minden számítógéphez megfelelő számú billentyűzet, egér, monitor tartozik.
- Minden számítógép áram alatt van, be van kapcsolva. A vizsgáztatás ideje alatt a vizsgaeszközök áram ellátása folyamatosan biztosított.
- A vezérgéphez közvetlenül telepítve van egy működőképes nyomtató (teszt nyomtatás elvégzése ajánlott).
- A hálózati és elektromos kábelek elhelyezése megfelelő, azokban a vizsgázó nem tud kárt tenni.
- Az automatikus frissítések, energiatakarékos/alvó üzemmódok, képernyőkímélő, hibernáló és egyéb automatikusan elinduló programok (pl.: vírusírtó) ki vannak kapcsolva valamennyi, a vizsgateremben lévő számítógépen (vezérgép/vizsgagép).
- Windows 10 frissítés után ellenőrizni, hogy a IPv6-os IP cím használata ki van kapcsolva (a HATVI nem kompatibilis az IPv6 címzéssel).

- Gyorsbillentyűk használatának kikapcsolása a vezérlőpultból (minden frissítés után ellenőrizni kell).
- Folyamatos internet kapcsolat elérhető a vezérgépen.
- A vezérgépre *adminisztrátori* jogosultsággal rendelkező felhasználóval jelentkezett be a felhasználó, vagy a HATVI server alkalmazás *rendszergazdai* módban került elindításra a vizsgát megelőzően.
- A vizsgát megelőzően a vizsgagépekre nem adminisztrátori (korlátozott felhasználói) jogkörrel jelentkeztek be.
- A vezérgépen és a vizsgagépeken a megfelelő HATVI verziók vannak feltelepítve (A frissítés folyamata automatikus, az esetleges új verziókat a vezérgép érzékeli a HATVI indításakor).
- A vizsgáztatás folyamatának ellenőrzése *demó* vizsga segítségével (lehetőség szerint minél több vizsgagépen).
- Demó vizsgával történő ellenőrzés minden verzióváltáskor és a napi első vizsgát megelőzően ajánlott végre hajtani. A végrehajtáshoz javasolt a <u>http://www.mnb.hu/letoltes/segedlet-a-hatvi-alkalmazashoz-vizsgabiztosok-reszere.pdf</u> segédlet használata.
- Vezér- és/vagy vizsgagép operációs rendszerének újratelepítésekor kérjük a HATVI rendszergazdákkal egyeztetni a vizsgáztatóprogramot érintő tennivalókról.

# HATVI verzió frissítéskor ellenőrizni kell:

- A vezérgépre *adminisztrátori* jogosultsággal rendelkező felhasználóval jelentkezett-e be a felhasználó.
- Vizsgagépeken történő HATVI frissítéshez adminisztrátori jogosultsággal rendelkező felhasználóval kell bejelentkeznie a felhasználónak a vizsgagépbe.
- HATVI frissítése esetén legyen jogosultsága a felhasználónak írnia a *c:\ProgramData* rejtett mappába.
- A vizsgacsomag letöltéséhez szükséges internet kapcsolat megfelelő.
- A frissítés elindításához elegendő elindítani a HATVI alkalmazást a vezérgépen.
- Vezérgépen történt telepítés után a vezérgép újra indítása javasolt.
- A vizsgagépeken a vezérgépen történt sikeres frissítés után lehet a HATVI új verziójának telepítését megkezdeni.
- A vizsgagépeken lévő verziók frissítéseihez szükséges, hogy a vezérgépen is fusson a HATVI alkalmazás.
- A telepítő mappa elérhetőségét ne változtassuk meg (c:\ProgramData\MNB)!
- Minden frissítés után a *demó* vizsga futtatása javasolt (minél több gépen).

### Amennyiben technikai hiba lép fel a vizsga során, a képző szerv teendői az éles vizsga után:

1. A helyi rendszergazda segítségével a vizsgázótól/vizsgabiztostól meg kell kérdezni, hogy pontosan mikor, melyik lépés után következett be a hiba

Az elhangzottak alapján ellenőrizni kell:

- a vizsga helyszínen lévő eszközök áramellátását
- hálózati kapcsolatok (vezérgép/vizsgagép között) állapotát
- internet elérését a vezérgépnek
- a teremben lévő számítógépek automatikus folyamatainak beállításainak (frissítések, energia takarékos mód, képernyőkímélő – *ld. vizsgáztatás előkészítése során leírtak* - stb.) felülvizsgálata
- véletlenül nem került-e tévesen újraindításra a vezérgép
- valamint a "hatósági vizsgáztatás előkészítése" pontban leírtak ellenőrzése
- 2. HE:1000 hiba a HATVI alkalmazás indításakor keletkezett a hiba

Ellenőrizendő pontok:

- Megfelelő jogosultsággal lett-e elindítva az alkalmazás?
- Nincs-e hiba a vezérgép internetes kapcsolatában?
- Az alkalmazás megtalálja-e a c:\ProgramData\MNB könyvtárat?
- a "hatósági vizsgáztatás előkészítése" pontban leírt kritériumok mind teljesültek-e?

3. HE:2000 hiba – a HATVI alkalmazás futása közben keletkezett hiba

Ellenőrizendő pontok:

- A vizsgagépek és a vezérgép között folyamatos-e a kommunikáció a vizsga alatt?
- a "hatósági vizsgáztatás előkészítése" pontban leírt kritériumok mind teljesültek-e?
- 4. "HATVI.ExamServer.App működése leáll" esetén a Windows valamelyik komponensének hibás működésének következtésben a HATVI alkalmazás leállításra került.
- A fent előforduló hibák esetén az érintett vizsgagépről/vizsgagépekről és a vezérgépről a naplófájlokat le kell másolni (Csak az aktuális vizsga napló fájljai szükségesek!) és azokat az MNB kapcsolattartónak meg kell küldeni.
   A paplófila ak alárása: cil Brogram Data MANB HATI/II Sarvar) Logs

A naplófile-ok elérése: c:\ProgramData\MNB\HATVI\Server\Logs.

6. Ezen felül a vezérgép és/vagy a vizsgagép(-ek) rendszer és alkalmazás naplóit is meg kell küldeni az MNB operátorának az alábbiak szerint:

| 7.                                                  |                                     |                                                    |                                |                         |                        |                 |                                       |       |
|-----------------------------------------------------|-------------------------------------|----------------------------------------------------|--------------------------------|-------------------------|------------------------|-----------------|---------------------------------------|-------|
| 8                                                   |                                     |                                                    |                                | Eseménynapló            |                        |                 |                                       | - 🗆 🗙 |
| Fájl Művelet                                        | Nézet Súgó                          |                                                    |                                |                         |                        |                 |                                       |       |
| (                                                   | ? 🖬                                 |                                                    |                                |                         |                        |                 |                                       |       |
| 🛃 Eseménynaple                                      | i (Helyi)                           | Alkalmazás Esemén                                  | yek száma: 3 017               |                         |                        |                 | Műveletek                             |       |
| Egyéni nés                                          | etek<br>paplók                      | Szint                                              | Dátum és idő                   |                         | Forrás                 | E ^             | Alkalmazás                            | •     |
| Alk                                                 | Naplófáil meamútára                 | náció                                              | 2017.10.11. 14                 | 12:31                   | LocationProvider       |                 | o Naplófájl megnyitása                |       |
| Biz                                                 | Egyéni nézet létrehozása            | náció                                              | 2017.10.11. 14                 | 12:31                   | LocationProvider       |                 | Y Egyéni nézet létrehozása            |       |
| Rer                                                 | Egyéni nézet importálása            | náció                                              | 2017.10.11.14                  | 12:30                   | Desktop Window Man     | a               | Egyéni nézet importálása              |       |
| To                                                  | Napló törlése                       | náció                                              | 2017.10.11. 14                 | 12:19                   | Search                 | ~               | Napló törlése                         |       |
| Előfize                                             | Jelenlegi napló szűrése             | 2002.1                                             | B 11                           | Jelenlegi napló szűrése |                        |                 |                                       |       |
|                                                     | Tulajdonságok                       | 2003, 20240                                        |                                | M Kerecés               |                        |                 |                                       |       |
|                                                     | Keresés                             | os Részlete                                        | k                              |                         |                        |                 | Események mentése másként…            |       |
|                                                     | Feladat csatolása az eseménynaplóho | Z Vindows Loc                                      | ation Provider has successful  | ly shutdown             |                        |                 | Feladat csatolása az eseménynaplóhoz  |       |
|                                                     | Nézet                               | ,                                                  |                                |                         |                        |                 | Nézet                                 | •     |
|                                                     | Erireitár                           |                                                    |                                |                         |                        |                 | G Frissítés                           |       |
|                                                     | C/ /                                |                                                    |                                |                         |                        |                 | 👔 Súgó                                | •     |
|                                                     | sugo                                | · ·                                                |                                |                         |                        |                 | Esemény 2003, LocationProvider        | •     |
|                                                     |                                     | Naplónév:                                          | Alkalmazás                     |                         |                        |                 | Esemény tulajdonságai                 |       |
|                                                     |                                     | Forrás:                                            | LocationProvider               | Naplózva:               | 2017.10.11. 14:12:31   |                 | Feladat csatolása az eseményhez       |       |
|                                                     |                                     | Eseményazonosító                                   | : 2003                         | Feladatkategória:       | (1)                    |                 | Ba Másolás                            | •     |
|                                                     |                                     | Eelbasználó:                                       | HELVI SZOLGÁLTATÁS             | Számítógén:             |                        |                 | Kijelölt esemény(ek) mentése          |       |
|                                                     |                                     | OpCode:                                            | Információ                     | Szannogep.              |                        |                 | G Frissités                           |       |
|                                                     |                                     | További informáci                                  | ó: <u>Online súgó</u>          |                         |                        |                 | 🛛 Súgó                                | ,     |
|                                                     |                                     |                                                    |                                |                         |                        |                 |                                       |       |
| 1); = (= = 1 1 (h = h = = (-                        |                                     |                                                    |                                |                         |                        |                 |                                       |       |
| Of nezer letrenozas                                 | a.                                  |                                                    |                                |                         |                        |                 |                                       |       |
| <ul> <li>Fájl Művelet N</li> <li>← ⇒ 2 m</li> </ul> | lézet Súgó                          |                                                    |                                | Eseménynapló            |                        |                 | -                                     | - • × |
| EseményNapló (                                      | Helyi)<br>ek                        | Alkalmazás Eseménye                                | ek száma: 3 017 (!) Új esemény | / elérhető              |                        |                 | Műveletek                             |       |
| ⊿ 🙀 Windows-na                                      | plók                                | Szint                                              | Dátum és idő                   |                         | Forrás                 | E ^             | Alkalmazás                            | -     |
| Riztonsá                                            | zás                                 | <ul> <li>Információ</li> <li>Információ</li> </ul> | 2017.10.11. 14:12              | 2:31                    | LocationProvider       |                 | Naplöfáji megnyitása                  |       |
| Telepíté:                                           |                                     |                                                    |                                | Montós máskánt          |                        | ×               | Egyéni nézet importálása              |       |
| Rendszer                                            | ott események                       |                                                    |                                | vientes maskent         | 1.10                   | _               | Napló törlése                         |       |
| Alkalmazás-                                         | és szolgáltatásnaplók               | (e)                                                | ≪ Libraries → Dokumentur       | nok ⊧                   | V C Keresés: Dokumentu | imok , <b>o</b> | <sup>7</sup> Jelenlegi napló szűrése… |       |
| Előfizetések                                        |                                     | Rendezés 🔻 Új n                                    | парра                          |                         |                        |                 | ] Tulajdonságok                       |       |
|                                                     |                                     | 🔛 Legutóbbi hely                                   | el ^ Név                       | *                       | Módosítás dátuma Tí    | pus             | Geresés                               |       |
|                                                     |                                     | 👢 Letöltések                                       |                                | Nincs a keresés         | nek megfelelő elem.    |                 | Események mentése másként             |       |
|                                                     |                                     | 🛒 Ez a gép                                         |                                |                         |                        |                 | Feladat csatolása az eseménynaplóhoz  |       |
|                                                     |                                     | ) 崖 Asztal                                         |                                |                         |                        |                 | Nezet                                 |       |
|                                                     |                                     | Dokumentumo                                        | k                              |                         |                        |                 | Súnó                                  |       |
|                                                     |                                     | Letöltések                                         |                                |                         |                        |                 | somény 2002 Lesstien Dravider         |       |
|                                                     |                                     | 📔 Videók                                           |                                |                         |                        |                 | Esemény tulaidonságai                 | -     |
|                                                     |                                     | J Zene                                             |                                |                         |                        |                 | Feladat csatolása az eseményhez       |       |
|                                                     |                                     | Helyi lemez (C:                                    |                                |                         |                        |                 | Másolás                               | •     |
|                                                     |                                     | -                                                  | * *                            |                         |                        | 3               | Kijelölt esemény(ek) mentése          |       |
|                                                     |                                     | Fájlnév:                                           | log_alkalmazas                 |                         |                        | ~               | Frissítés                             |       |
|                                                     |                                     |                                                    |                                |                         |                        |                 |                                       |       |
|                                                     |                                     | Fájl <u>t</u> ípusa: I                             | Eseményfájlok (*.evtx)         |                         |                        | ~               | Súgó                                  | •     |
|                                                     |                                     | Fájl típusa: 🛛                                     | seményfájlok (*.evbx)          |                         | Mgntés                 | ↓<br>Mégse      | Súgó                                  | •     |
|                                                     |                                     | Fájl <u>t</u> ípusa: I                             | Eseményfájlok (*.evtx)         |                         | Mgntés                 | Mégse           | al Súgó                               | •     |
|                                                     |                                     | Fájl <u>t</u> ípusa:                               | Eseményfájlok (*.evb.)         |                         | Mgntés                 | Mégse           | 3 Súgó                                | •     |

|                                                                                                    |                                                                                                    | Esemény                                                                                                    | napló                                                                                                    | - 🗆 ×                                                                                                    |
|----------------------------------------------------------------------------------------------------|----------------------------------------------------------------------------------------------------|----------------------------------------------------------------------------------------------------|----------------------------------------------------------------------------------------------------|----------------------------------------------------------------------------------------------------|
| Fájl Művelet Nézet Súgó                                                                                                    |                                                                                                    |                                                                                                    |                                                                                                    |                                                                                                    |
| <ul> <li>Eseménynapió (Hely)</li> <li>Eygvin nézetek</li> <li>Window-napiók</li> <li>Alkalmazás</li> <li>Telepíks</li> <li>Telepíks</li> <li>Telepíks</li> <li>Továbbított események</li> <li>Továbbított semények</li> <li>Biofizetések</li> </ul> | Alkalmazás         Események szát           Szint         Információ           Információ         Információ           Információ         Információ           Információ         Információ           Esemény 2003, LocationProvi         Altalános           Altalános         Részletek           The Windows Location Provi         Altalános           Naplónév:         Altalános           Szinti         Információ           Forrás:         Loc           Szinti         Info           Pelhasználó:         HEL           OpCode:         Info           További információ:         Ont | ma: 3 017 (t) Új sezemény elérhető<br>Dátum és idő<br>Megjelenítési adatok megadás<br>szamtögépeket történő helyes n<br>lehat szikésj<br>Minszenek megielenítési adat<br>Minger (magyrozcszájá)<br>itt az operációa rends<br>Minden elérhető nyelv n<br>Megjegyzés: Nem feltétlení<br>nyelv a kyelölt forsásokhoz<br>VI SZOLGÁLTATÁS Számtögéj<br>misció | Forrás<br>si adatok ×<br>ára a napió más<br>negjelenítése érdekében<br>tok bi nyelvekhez:<br>azer aktuália nyo ve laoz<br>negjelenítése<br>il érhető el az összes<br>OK Mégse<br>2: HATVI01 | <br>Můveletek         Alkalmazás         Imagy kologi megnyitása         Egyéni nézet létrehozása         Egyéni nézet létrehozása         Egyéni nézet létrehozása         Tuljajonságok         W Kersék         Események mentése másként         Feladat csatolása az eseménynaplóhoz         Nkiet         Súgó         Esemény 2003, LocationProvider         Esemény 2003, LocationProvider         Esemény Katolása az eseményhez         Másolás         Kijelölk esemény(ek) mentése         Kijelölk semény(ek)         Súgó |
|                                                                                                    |                                                                                                    |                                                                                                    |                                                                                                    |                                                                                                    |

8. A megküldött napló fájlokat, ha a méretük megköveteli *.zip* formátumba kerüljenek tömörítésre. Küldés előtt a tömörített állományok ellenőrzése ajánlott.

A fenti pontokban felsoroltakat a következőképpen kérjük rögzíteni az alábbi sablon levélben és azokat a hibától számított 24 órán belül megküldeni a <u>hatosagikepzes@mnb.hu</u> címre:

#### Hiba bejelentés

#### Alap adatok

- Vizsga dátuma, időpontja:
- Vizsgahelyszín megnevezése:
- Vizsgagép neve, amin a hiba észlelésre került:
- Érintett vizsgázó KKV kódja:

#### Hiba észlelése

- Vizsga melyik lépésében keletkezett (ültetés megkezdése, gyakorló vizsga stb.):
- Hibaüzenet/képernyőkép a hibaüzenetről (ha ad hibaüzenetet az alkalmazás):

#### Vizsga körülményinek pontos leírása

 pl.: A vizsgázó be tudott-e lépni, vagy sem? A vizsga alatt jelent meg a hibaüzenet? Fizikailag történt-e valami a vizsgázó gépével a vizsga közben, mielőtt a hibaüzenet megjelent?

#### Naplófájlok csatolása

 Csak az adott vizsgához tartozó vezérgép és az érintett vizsgagép(ek) napló file-jainak csatolása szükséges, korábbi naplófájlok csatolása nem kell. A naplófile-okat az érintett számítógép nevével megegyező tömörített állományba kérjük csatolni abban az esetben is, ha csak egy érintett vizsgagép van (pl.: Vezérgép01.zip, Vizsgagép01.zip stb.).

A hatósági vizsgák problémamentes lebonyolítása a Képző szerv és az MNB közös érdeke, így kérjük fentiek pontos betartását.

Megköszönve segítő közreműködésüket,

Budapest, 2020. január 7.

Magyar Nemzeti Bank